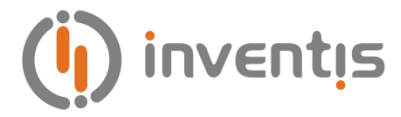

# FLUTE & VIOLA MIDDLE EAR ANALYZERS

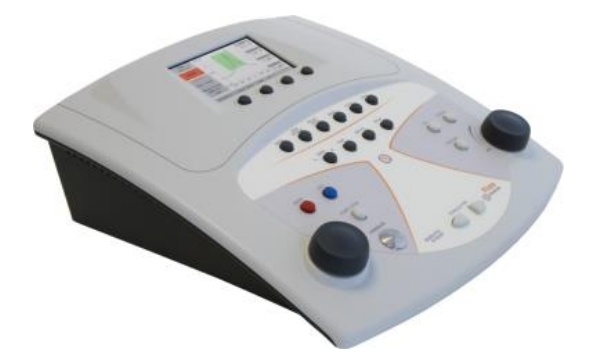

## QUICK START GUIDE

IT - Guida Rapida EN - Quick Start Guide DE - Kurzanleitung FR - Guide de Démarrage Rapide ES - Guía de Inicio Rápido PT - Guia de Início Rápido

**Inventis srl** – Corso Stati Uniti, 1/3 – 35127, PD (Italy) Tel.: +39.049.8962844 – Fax: +39.049.8966343 email: <u>info@inventis.it</u> IM1D Quick Start Guide **Rev.6 – 2020.10.13** 

## QUICK START GUIDE: <u>ENGLISH</u>

## **INTENDED USE**

Flute and Viola middle ear analyzers are medical devices intended to measure biomechanical characteristics of the patient's middle ear to aid the operator to evaluate its functional condition for diagnostic purposes.

Viola is also an audiometer. An audiometer is a device that helps the operator in defining the patient's auditory sensitivity by generating and delivering to the patient sound stimuli of different types and intensities for diagnostic purposes.

## INDICATION FOR USE AND END USERS

Flute and Viola are intended for use by healthcare ENT professionals in hospitals, ENT clinics and audiology offices in conducting hearing evaluations and assisting in diagnosis of possible otologic disorders. There is no patient population restriction in the use of the device; always be sure to perform an otoscopy before using the device.

These tests – especially the audiometric tests – must be conducted in a quiet environment to avoid artifacts and to ensure that errors are not committed when determining the hearing threshold.

## PRECAUTIONS

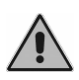

Users are entirely responsible for any malfunction caused by improper use, or by maintenance or repair operations performed by any party other than Inventis srl or an authorized Service Centre.

## **Installation**

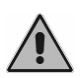

If the middle ear analyser is connected to other devices, making up an electromedical system, the resulting system must comply with IEC standard 60601-1.

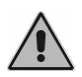

Avoid installing and using Flute & Viola instruments close to any sources of strong electromagnetic fields: these could interfere with the operation of the device.

## **Calibration**

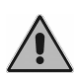

The calibration is valid only for the transducers supplied with the device. If a transducer is replaced, the audiometer must be recalibrated.

Use

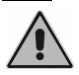

Be sure to set a suitable intensity of stimulus before presenting it to the patient.

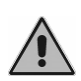

The ear tips of the middle ear analyzer probe are disposable, likewise that of the insert earphone for contralateral stimulus, and those of ER-3 and ER-5 earphones; do not use the same ear tips for different patients. Dispose of ear tips after use.

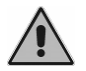

Disinfect the cushions of headphones between one patient and the next.

## **REAR PANEL CONNECTIONS**

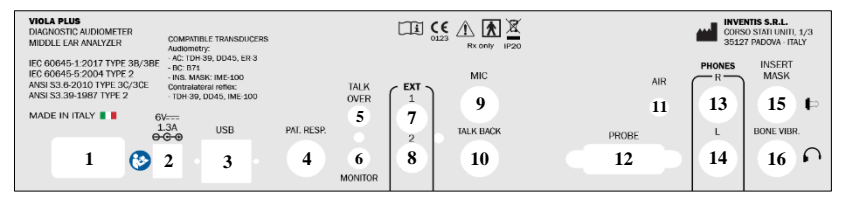

Rear Panel of Viola combo unit. Viola Basic and Flute may not have some of these connectors.

| Connector |                                        | Description                                      |  |  |
|-----------|----------------------------------------|--------------------------------------------------|--|--|
| 1         |                                        | Power switch (0: Off, 1:on)                      |  |  |
| 2         | 6V <del></del><br>1.3A<br><b>⊝-C-⊙</b> | Power supply connection                          |  |  |
| 3         | USB                                    | USB cable for the connection to the PC           |  |  |
| 4         | PATIENT<br>RESP.                       | Patient response switch                          |  |  |
| 5         | TALK<br>OVER                           | Microphone for operator to patient communication |  |  |
| 6         | MONITOR                                | Monitor headphones                               |  |  |
| 7         |                                        | External input 1 for speech audiometry           |  |  |
| 8         | EXT                                    | External input 2 for speech audiometry           |  |  |
| 9         | MIC                                    | Operator microphone for live speech tests        |  |  |
| 10        | TALK BACK                              | Patient microphone                               |  |  |
| 11        | 001/0                                  | Free field speaker: Left L                       |  |  |
| 12        | SPKR                                   | Free field speaker: Right R                      |  |  |
| 13        |                                        | AC headphones - Right R                          |  |  |
| 14        | PHONES                                 | AC headphones - Left L                           |  |  |
| 15        | INSERT                                 | Insert earphone for masking                      |  |  |
| 16        | BONE VIBR.                             | Bone vibrator                                    |  |  |

### KEYBOARD OF THE FLUTE MIDDLE EAR ANALYZER

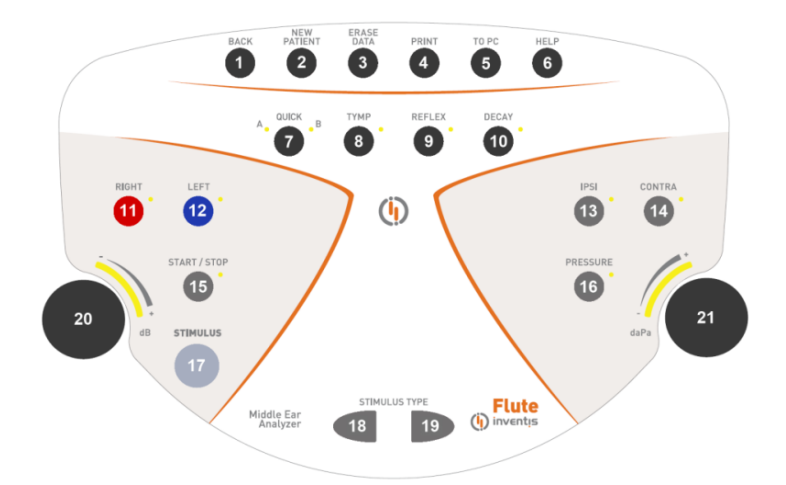

Keyboard of the Flute Plus middle ear analyzer. Certain buttons are not present on the Flute Basic model.

|    | Button        | Function                                                      |  |  |  |
|----|---------------|---------------------------------------------------------------|--|--|--|
| 1  | BACK          | Pressed to go back to the previous window.                    |  |  |  |
| 2  | NEW           | Cancels all examinations conducted in the current             |  |  |  |
| 4  | PATIENT       | session.                                                      |  |  |  |
| 3  | ERASE<br>DATA | Deletes the current data.                                     |  |  |  |
| 4  | PRINT         | Starts the printout of the current test (if the audiometer is |  |  |  |
| -  |               | equipped with the thermal printer).                           |  |  |  |
| 5  | T0 PC         | Sends the current examination to a computer.                  |  |  |  |
| 6  | HELP          | Opens a context-sensitive help window.                        |  |  |  |
| 7  | QUICK         | Accesses Quick tests. Pressing repeatedly, the instrument     |  |  |  |
| 8  | TYMP          | Accesses the tympanometry test window.                        |  |  |  |
| 9  | REFLEX        | Accesses the acoustic reflex test window.                     |  |  |  |
|    | FTF /         | Accesses the Eustachian Tube Function test window (H          |  |  |  |
| 10 |               | version only) or the acoustic reflex decay test window        |  |  |  |
|    | DECAY         | (Plus version only).                                          |  |  |  |
| 11 | RIGHT         | Selects the stimulation side                                  |  |  |  |
| 12 | LEFT          | Selects the summation side.                                   |  |  |  |
| 13 | IPSI          | Selection of output for acoustic reflex and reflex decay      |  |  |  |
| 14 | CONTRA        | tests: ipsilateral or contralateral.                          |  |  |  |
| 15 | START / STOP  | Used to start and stop the test currently selected.           |  |  |  |
| 16 | DECOURT       | Accesses the screen allowing adjustment of the pressure       |  |  |  |
| 10 | PRESSURE      | at which acoustic reflex and decay tests are conducted.       |  |  |  |
|    |               | During acoustic reflex and reflex decay examinations,         |  |  |  |
| 17 | STIMULUS      | can be pressed to run (or repeat) the test relative to the    |  |  |  |
|    |               | box currently selected.                                       |  |  |  |

| 18 |                    | Selects the type of stimulus used for the acoustic reflex                                                                                                    |
|----|--------------------|----------------------------------------------------------------------------------------------------|
| 19 | STIMULUS TYPE      | test.                                                                                                    |
| 20 | Left hand<br>knob  | Adjusts the output strength of the stimulus. This knob is<br>also used to select the various items of the Settings<br>menu.                                                              |
| 21 | Right<br>hand knob | Adjusts the pressure at which acoustic reflex and decay<br>tests are conducted (Flute Plus only) Also used to change<br>the values of parameters when the Settings menu is<br>activated. |

## KEYBOARD OF THE VIOLA 'COMBO' IMPEDANCE-AUDIOMETER

Certain buttons on the keyboard of Viola models (e.g. number 26) have more than one function, depending on the examination selected. If the window currently displays an impedance-related test, the button will have the function inscribed in the border, whereas if the screen is displaying an audiometric test page, the other function indicated will be the active function.

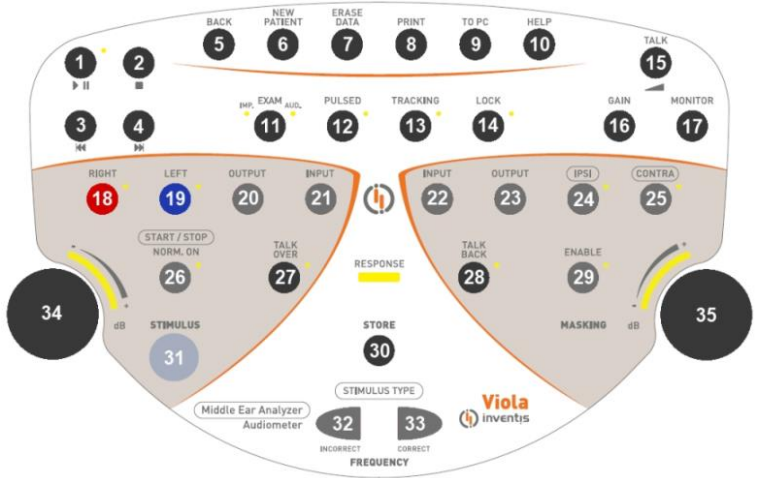

*Keyboard of the Viola Pus 'combo' Certain buttons are not present on the Viola Basic impedance-audiometer.* 

| Button                   |                                            | Function                                                                                                    |  |  |
|--------------------------|--------------------------------------------|----------------------------------------------------------------------------------------------------|--|--|
| 1 Starts or pauses the p |                                            | Starts or pauses the playback of word list.                                                                                                    |  |  |
| 2                        | 2 Terminates playback of the current list. |                                                                                                    |  |  |
| 3                        | <b>M</b>                                   | If audio material is not playing: brings up the list<br>preceding the current list. If audio material is playing:<br>jumps back to the previous word, if the list is indexed, or<br>by 5 seconds if not indexed. |  |  |

|    |                | If audio material is not playing: brings up the list that follows the current list. If audio material is playing: |  |  |  |
|----|----------------|----------------------------------------------------------------------------------------------------|--|--|--|
| 4  |                | jumps forward to the next word, if the list is indexed, or                                                        |  |  |  |
|    |                | by 5 seconds if not indexed.                                                                                      |  |  |  |
| 5  | BACK           | Pressed to go back to the previous window.                                                                        |  |  |  |
| 6  | NEW            | Cancels all examinations conducted in the current                                                                 |  |  |  |
| v  | PATIENT        | session.                                                                                                    |  |  |  |
| 7  | DATA           | Deletes the current data.                                                                                         |  |  |  |
| 8  | PRINT          | Starts the printout of the current test (if the audiometer is equipped with the thermal printer).                 |  |  |  |
| 9  | TO PC          | Sends the current examination to a computer.                                                                      |  |  |  |
| 10 | HELP           | Opens a context-sensitive help window.                                                                            |  |  |  |
| 11 | EXAM           | Allows direct access (without going through the main menu) to impedance and audiometry tests.                     |  |  |  |
| 12 | PULSED         | For pure tone audiometry, allows selection of pulsed                                                              |  |  |  |
|    |                | mode for presentation of the stimulus.                                                                            |  |  |  |
| 13 | TRACKING       | If enabled, the difference between the intensity of the stimulus and masking signals is maintained constant       |  |  |  |
| 15 | TRACKING       | changing the intensity of the stimulus signal                                                                     |  |  |  |
|    |                | When the lock option is selected, the masking tone will                                                           |  |  |  |
| 14 |                | be switched on and switched off together with the                                                                 |  |  |  |
| 14 | LUCK           | stimulus tone (the masking tone <i>Enable</i> button is                                                           |  |  |  |
|    |                | deactivated).                                                                                                    |  |  |  |
| 15 | TALK           | Shows a volume control window for communications                                                                  |  |  |  |
|    |                | between patient and operator.                                                                                     |  |  |  |
| 16 | GAIN           | (Only for speech audiometry) shows a gain control<br>window for the speech material                               |  |  |  |
|    |                | Shows a volume control window for monitor signals                                                                 |  |  |  |
| 17 | MONITOR        | used by the operator.                                                                                             |  |  |  |
| 18 | RIGHT          | Selects the stimulation side. For stimulation on both                                                             |  |  |  |
| 19 | LEFT           | sides, press the two keys simultaneously.                                                                         |  |  |  |
| 20 | OUTPUT         | Selects the transducer for the stimulus channel.                                                                  |  |  |  |
| 21 | INPUT          | Selects the input signal for the stimulus channel.                                                                |  |  |  |
| 22 | INPUT          | Selects the input signal for the masking channel.                                                                 |  |  |  |
| 23 | OUTPUT         | Selects the transducer for the masking channel.                                                                   |  |  |  |
| 24 | IPS            | Selects the output for acoustic reflex and reflex decay                                                           |  |  |  |
| 25 | CONTRA         | tests: ipsilateral or contralateral.                                                                              |  |  |  |
| •  | (START / STOP) | For impedance examinations, used to start and stop the                                                            |  |  |  |
| 26 | NORM. ON       | test currently selected.                                                                                          |  |  |  |
|    |                | For audiometric tests, can be used to keep the output of                                                          |  |  |  |

|          | -               |                                                                                                    |
|----------|-----------------|----------------------------------------------------------------------------------------------------|
|          |                 | the stimulus channel permanently active, as long as the stimulus button (31) is not depressed.                                                                                                    |
| 27       | TALK<br>OVER    | When pressed and held, allows operator-to-patient communication.                                                                                                    |
| 28       | TALK<br>BACK    | Allows patient-to-operator communication.                                                                                                    |
| 29       | ENABLE          | Switches the masking signal on or off                                                                                                    |
| 30       | STORE           | For audiometric tests, stores the current threshold level.                                                                                                    |
| 31       | STIMULUS        | During acoustic reflex examinations, can be pressed to<br>run (or repeat) the test relative to the box currently<br>selected, without having to repeat the entire test.<br>During audiometric tests, switches on the stimulus<br>signal.                            |
| 32       |                 | During reflex tests, used for selection of the stimulus to                                                                                                    |
| 33       | (STIMULUS TYPE) | be presented to the patient.<br>During pure tone audiometry, used to select the previous<br>or next frequency. During speech audiometry, used to<br>count the words the patient is either able to recognize<br>(CORRECT, 33) or unable to recognize (INCORRECT, 32) |
| 34<br>35 | Knobs           | Regulates the output volume or scrolls a list of settings.                                                                                                    |
|          | RESPONSE        | Lights up whenever the patient presses the response button.                                                                                                    |

## REMOTE CONTROL UNIT (RCU) AND PROBE STATUS

The remote control unit (RCU) designed for use with Flute and Viola middle ear analyzers is illustrated below.

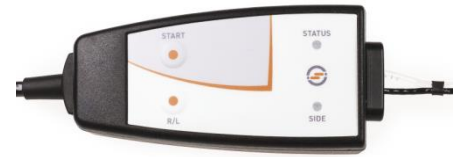

There are two buttons on the RCU: the first (START) has the same function as the START/STOP button on the keyboard; the second button can be pressed to select the side on which the stimulus is presented.

There are also two Leds, one of which indicates the ear being tested (red: right ear; blue: left ear), the other indicating the status of the probe. This information is also shown on the display of the instrument, and can be summarized in the table below.

| Indication in display | LED status        | Explanation                       |  |
|-----------------------|-------------------|-----------------------------------|--|
| READY                 | Green<br>blinking | The examination is ready to start |  |

| OPEN                                 | Yellow<br>permanently<br>alight | Probe open: the compliance<br>measured is above the upper<br>limit of the measurement<br>range                                            |
|--------------------------------------|---------------------------------|----------------------------------------------------------------------------------------------------|
| CLOSED                               | Yellow<br>blinking              | Probe blocked: the<br>compliance measured is<br>below the lower limit of the<br>measurement range                                         |
| PRESSURIZATION /<br>DEPRESSURIZATION | Green<br>permanently<br>alight  | Pressurization /<br>depressurization of ear canal<br>in progress                                                                          |
| COMPLIANCE<br>CHECK                  | Green<br>permanently<br>alight  | Compliance is verified<br>before starting an acoustic<br>reflex test. The stimulus will<br>be presented only when<br>compliance is stable |
| IN PROGRESS                          | Green<br>permanently<br>alight  | Test in progress                                                                                                    |
| PRESSURE LEAKAGE                     | Yellow<br>permanently<br>alight | Lack of airtight seal between probe and ear canal                                                                                         |

### **OPERATING INSTRUCTION**

\* To select those functions marked with the asterisk, press the corresponding key, placed below the display.

\*\* Referred only to Flute Plus, Flute HF

#### Access to examinations

*<u>Flute</u>:* There are four buttons (7, 8, 9, 10) in the top half of the keyboard, giving direct access to examinations. To bring up the screen for a given examination, accordingly, press the corresponding button.

<u>Viola</u>: From the main window of the instrument, scroll the list of tests with the left hand knob (34) and, having made the selection, access the relative window by pressing  $OK^*$  or the stimulus button (31).

### Impedance / reflex tests

The first step in ensuring that an impedance or reflex will be performed correctly is to select the earpiece best suited to the patient being examined, and introduce the probe together with the earpiece into the patient's ear canal, to the point at which a tight pressure seal is assured.

## Tympanometry

• Select the ear being examined, left side or right side;

- select the rate at which the pressure sweep occurs during the course of the test (P. RATE \*);
- select the preferred probe tone (226 / 1000 Hz)\*\*\*
- start the test (START/STOP button). The test will start only if the status of the probe is indicated as *READY*.
- on completion of the examination, the results of the test will be calculated and displayed.

## **Acoustic Reflexes**

- Select the ear being examined, left side or right side;
- select the mode of performing the reflex test (MODE\*);
- check the types of stimulus box by box to be presented to the patient. Change the characteristics of the stimuli, if necessary, by accessing the settings window (SETTINGS\*), for preconfigured modes (*Fixed intensity, Threshold search*); for *Growing intensity* and *Manual* modes, select the output (ipsilateral or contralateral), the type, and the intensity of the stimulus;
- (on Flute Plus only) if necessary, access the window allowing adjustment of the pressure at which the test is to be conducted (16), the default value being the peak value of the tympanogram; start the test.
- To examine all of the boxes, press the START/STOP button. To examine a single box, select it with the right hand knob and press the STIMULUS button.

## **Reflex Decay**

- select the ear being examined, left side or right side;
- using the right hand knob, select the box in which to create the graph;
- select the output of the stimulus: ipsilateral or contralateral;
- select the type and intensity of the stimulus;
- (on Flute Plus only) if necessary, access the window allowing adjustment of the pressure at which the test is to be conducted (16), the default value being the peak value of the tympanogram; start the test by pressing the START/STOP button. The ear canal will be pressurized to the value appearing in the display;
- Press the STIMULUS button to present the stimulus to the patient.

For safety reasons, if the intention is to present a stimulus signal stronger than 100 dB HL, the instrument will prompt for confirmation.

## Eustachian Tube Function test (ETF) with eardrum intact

- Select the ear being examined, left side or right side;
- select the rate at which the pressure sweep occurs during the course of the test (P. RATE \*);

- start the test (START/STOP button). The test will start only if the status of the probe is indicated as *READY*;
- a first tympanogram is generated and the pressure in the ear canal is raised automatically to +400 daPa;
- invite the patient to swallow several times, as indicated in the pop-up message, and press the CONTINUOUS\* function button;
- a second tympanogram is generated and the pressure in the ear canal is lowered automatically to -400 daPa;
- invite the patient to swallow several times, as indicated in the pop-up message, and press the CONTINUOUS\* function button;
- a third tympanogram is generated and all three graphs are shown in the display.

## Eustachian Tube Function test (ETF) with perforated eardrum

- Select the ear being examined, left side or right side.
- Select the maximum pressure (PRESS. MAX\* function buttons), or, the pressure that will be established in the middle ear of the patient for the purposes of assessing Eustachian tube function;
- select the duration of the test by pressing the DURATION\* function button (selectable values are 20, 30, 40 or 50 seconds);
- start the test (START/STOP button). The test will start only if the status of the probe is indicated as *READY*.
- ask the patient to swallow so that a variation of pressure can be induced in the examined ear, and functionality of the Eustachian tube thus evaluated.

## Quick A / Quick B

Quick A and Quick B are sequential tests in which the tympanometry examination and then the acoustic reflex examination (configurable on the Settings page of the instrument) are run automatically one after the other.

- access the window relative to the tympanometry examination;
- select the ear being examined, left side or right side;
- select the rate at which the pressure sweep occurs during the course of the test (P. RATE \*);
- start the test (START/STOP button). The test will start only if the status of the probe is indicated as *READY*.
- once the test has been concluded, press the scroll button (<<\* or >>\*) to change the type of test displayed.

## Pure-tone audiometry (Viola only)

- select the type of threshold to examine (HL/UCL\*);
- select the stimulus input signal (21):
- select the masking input signal (22):

- select the transducer for the stimulus canal (20) and the masking canal (23);
- Select the mode of presenting the stimulus (12) between continuous or pulsed and, where appropriate, change the pulse frequency by pressing the appropriate key below the display;
- Select the stimulation side: R (18), L (19) or Bilateral (18+19); the masking signal is automatically set to contralateral;
- Select the frequency (32), (33) and the intensity (34) of the stimulus; to select an intensity above 100 dB HL, press the *HIGHER dB*\* button;
- If masking is required, select the intensity (35) and enable (29);
- Deliver the stimulus (31);
- When the threshold is identified, store it (30) or press *NO RESP*.\* if the patient cannot hear the tone at its maximum intensity.

### Speech audiometry (Viola Plus only)

- Select the type of speech test to be conducted (TEST: ---\*)
- Select the input signal for Channel 1: (21); the INT input refers to the internal flash memory;
- Select the masking signal: (22);
- Adjust the inputs gains: play the calibration tone (if the input is EXT or INT), press (16) and regulate the gains through (34), (35);
- select the transducer for the stimulus canal (20) and the masking canal (23);
- Select the stimulation side: R (18), L (19), or Bilateral (18+19); the masking signal is automatically set to contralateral;
- Select the intensity of stimulus (34) and masking signal (35);
- Play the words list (in case of INT input, use (1), (2), (3) and (4)) or say the words (in case of MIC input);
- Update the score, by pressing (32) or (33), depending on the Speech score mode and the correct or incorrect answer given by the patient;
- To save the score, press (30).

For uploading a word list onto the internal flash memory, use the *Audio Tracks Indexing Tool* (*ATIT*) software, supplied with the audiometer. With this software you can also *index* the lists, so that you can see on the device display the word being pronounced.

For a detailed description of the ATIT software, refer to the relative manual, which will be found on the "Software Suite" CD.

## **TECHNICAL SPECIFICATIONS**

#### Classification

<u>All:</u>

Type 2 middle ear analyzer (IEC 60645-5 / ANSI S3.39)

#### Viola Basic:

Type 3 pure tone audiometer (IEC 60645-1 / ANSI S3.6)

#### Viola Plus:

Type 3B/BE pure tone audiometer (IEC 60645-1) Type 3C/3CE audiometer (ANSI S3.6)

#### Tympanometer specifications

#### **Probe Tone**

#### Pressure measurement system

User selectable range Maximum range: -600 to +400 daPa Available rates: 50, 100, 200, 300 daPa/sec and AUTO (100-300 daPa/sec) Manual pressure adjustment available in the reflex tests (only Flute Plus)

#### Acoustic reflex tests

Ipsilateral and contralateral stimulation ON-Time and OFF-Time: selectable from 0.5s to 2.5s

#### **Reflex Decay (only Flute Plus and Viola Plus)**

Test duration: 10 sec or 20 sec (selectable)

#### ETF with perforated eardrum (only Flute HF)

Customable pressure range (max. absolute value:  $-600 \text{ daPa} \div +400 \text{ daPa}$ ) Test duration: 20s, 30s, 40s, 50s (customable)

#### Available stimuli and maximum levels (dB HL)

| Freq.<br>(Hz) | IPSI | CONTRA<br>TDH-39<br>headphone | CONTRA<br>DD45<br>headphone | CONTRA<br>IME-100<br>earphone |
|---------------|------|-------------------------------|-----------------------------|-------------------------------|
| 250           |      | 100                           | 100                         |                               |
| 500           | 100  | 120                           | 120                         | 110                           |
| 1.000         | 110  | 120                           | 120                         | 120                           |
| 2.000         | 105  | 120                           | 120                         | 120                           |
| 4.000         | 100  | 120                           | 120                         | 110                           |

#### Audiometer specifications

Available signals

*Stimulus*: pure tone, warble tone. *Masking*: NBN, WN, SN (only Viola Plus). Speech audiometry inputs: EXT1, EXT2, MIC, INT (flash memory, only Viola Plus).

#### Signals specifications

Attenuator step: 5dB. Presentation: Continuous, Pulsed (0.5, 1, 2 Hz). Warble: 5 Hz sin wave modulating signal

#### Available outputs and transducers

AC: TDH-39 headphones, DD45 headphones, ER-3 or ER-5<sup>1</sup> insert earphones

BC: B-71 bone vibrator

Insert masking earphone: IME-100

| Freq.<br>(Hz) | AC<br>TDH-39 | AC<br>DD45 | AC<br>ER-3 | AC<br>ER-5 | BC |
|---------------|--------------|------------|------------|------------|----|
| 125           | 80           | 80         | 90         | 90         |    |
| 250           | 100          | 100        | 105        | 100        | 45 |
| 500           | 110          | 110        | 110        | 110        | 65 |
| 750           | 115          | 115        | 115        | 120        | 70 |
| 1.000         | 120          | 120        | 120        | 120        | 75 |
| 1.500         | 120          | 120        | 120        | 120        | 80 |
| 2.000         | 120          | 120        | 120        | 115        | 80 |
| 3.000         | 120          | 120        | 120        | 115        | 75 |
| 4.000         | 120          | 120        | 110        | 110        | 75 |
| 6.000         | 110          | 110        | 95         | 100        | 55 |
| 8.000         | 100          | 100        | 90         | 90         | 50 |

#### Pure tone: available frequencies and maximum levels (dB HL)

#### Speech audiometry: maximum levels (dB HL)

| <b>AC</b><br><b>TDH-39</b><br>ANSI S3.6<br>Type C, IEC<br>60645-1<br>Type B (*) | AC<br>TDH-39<br>ANSI S3.6<br>Type CE,<br>IEC 60645-1<br>Type BE<br>(**) | AC<br>DD45<br>ANSI S3.6<br>Type C, IEC<br>60645-1<br>Type B (*) | AC<br>DD45<br>ANSI S3.6<br>Type CE,<br>IEC 60645-1<br>Type BE<br>(**) | AC<br>ER-3 /<br>ER-5 | BC |
|---------------------------------------------------------------------------------|-------------------------------------------------------------------------|-----------------------------------------------------------------|-----------------------------------------------------------------------|----------------------|----|
| 100                                                                             | 80                                                                      | 100                                                             | 80                                                                    | 100                  | 55 |

(\*) Free Field Equivalent filter OFF

(\*\*) Free Field Equivalent filter ON

<sup>&</sup>lt;sup>1</sup> Supported but not available for purchase

#### Patient – operator communication and monitoring

*Talk over*: via built-in or external microphone. *Talk back*: patient microphone input.

#### Monitor signal (only Viola Plus)

Both channels can be monitored through built-in speakers on the chassis or monitor headphones.

#### Internal flash memory (only Viola Plus)

Used to store the speech material (*wav* format); *Capacity*: 4 GB. Speech material upload: through ATIT software (incl.)

#### Display

*Type*: Graphical color TFT LCD; *Size*: diagonal 4.3", 95 mm x 54 mm; *Resolution*: 480 x 272

#### Available tests

|                      | Flute  | Flute                        | Flute               | Viola  | Viola  |
|----------------------|--------|------------------------------|---------------------|--------|--------|
|                      | Basic  | Plus                         | HF                  | Basic  | Plus   |
| Tympanometry         | ٠      | •                            | •                   | •      | •      |
| Acoustic reflex      |        |                              |                     |        |        |
| Fixed intensity      | •      | •                            | ٠                   | •      | •      |
| Growing intensity    | ٠      | •                            | •                   | ٠      | •      |
| Automatic threshold  | •      | •                            | •                   | •      | •      |
| Manual               | -      | •                            | -                   | -      | -      |
| Reflex Decay         | -      | •                            | -                   | -      | ٠      |
| ETF                  |        |                              |                     |        |        |
| TM intact            | -      | •                            | •                   | -      | -      |
| TM perforated        | -      | -                            | •                   | -      | -      |
| Probe tone           | 226 Hz | 226 Hz /<br>1000 Hz<br>(opt) | 226 Hz /<br>1000 Hz | 226 Hz | 226 Hz |
| Quick A              | •      | •                            | •                   | •      | ٠      |
| Quick B              | •      | •                            | •                   | •      | •      |
| Pure tone audiometry | -      | -                            | -                   | ٠      | ٠      |
| Speech audiometry    | -      | -                            | -                   | -      | ٠      |

#### Printer

Optional integrated thermal printer; Paper size: 112 mm.

#### Calibration

Validity: 12 months. ISO 389-2 (IPSI, CONTRA IME-100, ER-3, ER-5, IME-100), ISO 389-1 (CONTRA TDH-39, TDH-39, CONTRA DD45, DD45), ISO 389-3 (B71)

#### **Computer interface**

Connection: USB (driverless); Compatible software: Inventis Maestro.

#### **Power supply**

<u>Without integrated printer</u>: Consumption (max.): 7.8W. Power supply: 6V, 1.3A cont., through an external medical grade 100-240 Vac 50/60 Hz power supply

<u>With printer:</u> Consumption (max.): 19.2W. Power supply: 6V, 3.2A cont., through an external medical grade 100-240 Vac 50/60 Hz power supply

#### Mechanics

<u>Without integrated printer:</u> Size (WxDxH): 32x32x9 cm. Weight: 1.9 kg <u>With integrated printer:</u> Size (WxDxH): 32x39x9 cm. Weight: 2.4 kg

#### Applicable standards

Electrical safety: IEC 60601-1. EMC: IEC 60601-1-2